## How can I screen my child for the Gifted and Talented program?

- 1. Click the <u>My Katy</u> link. You will need to enter your *parent* username and password provided at enrollment. Once signed in, select the **Gifted and Talented** icon. You will see available checklists you can submit for any of your children.
- 2. If you are having trouble signing in, visit this <u>website</u>. There, you will find a step-by-step video and links for troubleshooting. (see image below)
- 3. <u>If you can't figure out your username and password, contact your child's school</u> <u>registrar.</u>
- 4. If you have any issues, contact your campus Challenge teacher.

## Gifted and Talented Screening Windows Now Open

Parents may request screening for the Gifted and Talented Program for their students by submitting a Parent Checklist by the published deadline. The checklist may be accessed on <u>My Katy</u>.

Parents will need to enter their *parent* username and password provided at enrollment. Once signed in, parents should select the **Gifted and Talented** icon, and they will see available checklists they can submit for any of their children.

The following video will serve as a guide through the process: How to submit a parent checklist

Step-by-step video

All checklists are open for submission. Please review the <u>Katy ISD Screening Process</u> **\*** for deadlines and additional information.

FAQ: How do I access my Username and Password?

Troubleshooting

Use the Katy ISD Password Self-Service Tool at Password Self-Service to:

- Create a password for a new user.
- Change a password
- Create or update Security Questions.
- Reset a forgotten password:
- o Via answering pre-established Security Questions.
- o Via verification code sent by text or email.
- Find out your Username (Guardians only)

| Password | Reset | FA |
|----------|-------|----|
|          |       |    |

Troubleshooting

| Grade    | Parent Checklist<br>Submission Deadline |  |
|----------|-----------------------------------------|--|
| 5th      | September 4                             |  |
| Kinder   | September 19                            |  |
| 1st-4th  | October 25                              |  |
| 6th-12th | October 4                               |  |